# 使用 Edge 網頁瀏覽器取代 Internet Explorer(IE)網頁瀏覽器說明

因應微軟廢除 IE 瀏覽器, Windows 系統將不再允許使用 IE 瀏覽器,而採用 Edge 瀏覽器取代,但校 內外部份資訊系統仍需使用 IE 瀏覽器才能正常功能,以下說明如何讓 Edge 瀏覽器仍可瀏覽 IE 限定 的網頁。

1. 開啟 Edge 並開啟"設定"

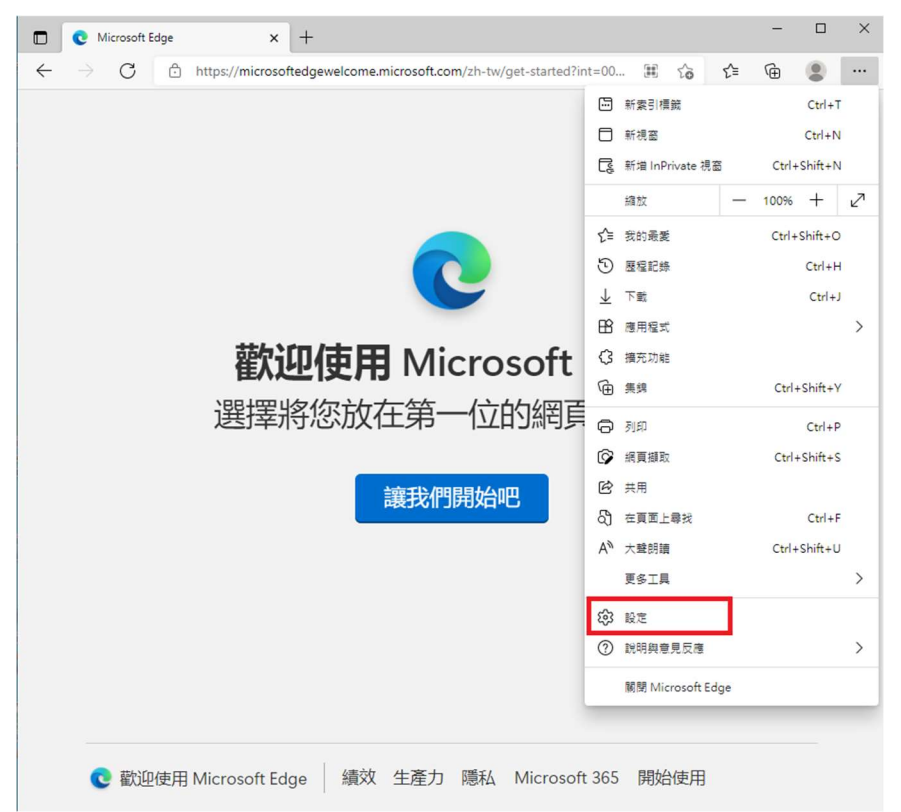

點選"預設瀏覽器頁籤" 2.

設定

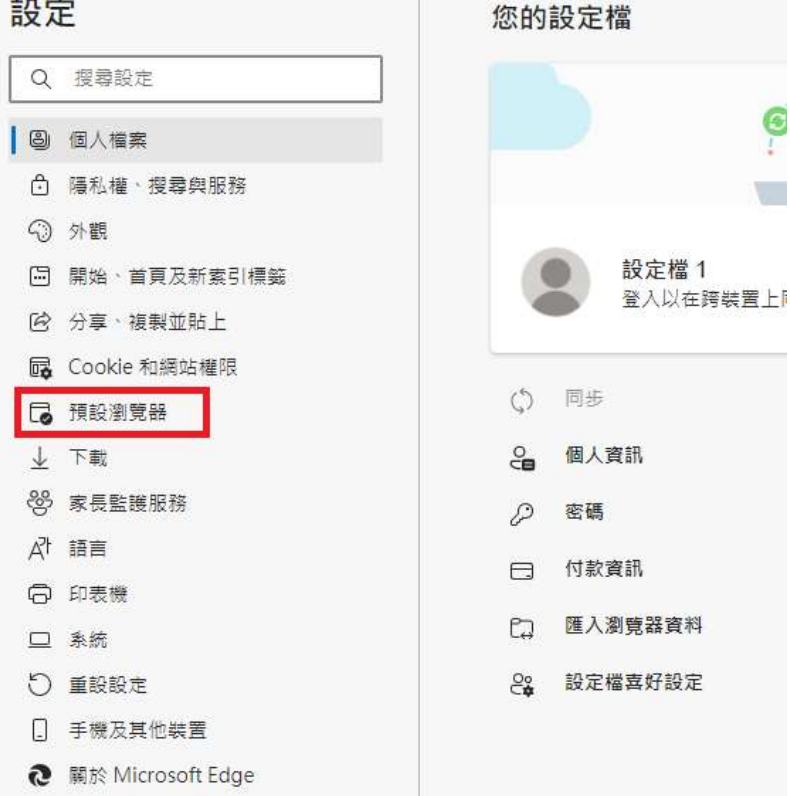

#### 3. 於 Internet Explorer 相容性內依下圖設定

| licrosoft Edge 是您的預設瀏覽器                                                                                                    | 預設     |
|----------------------------------------------------------------------------------------------------|--------|
| ternet Explorer 相容性                                                                                                    |        |
| E Microsoft Edge 中以 Internet Explorer 開啟網站 ⑦<br>1 您在 Internet Explorer 中瀏覽時,可以選擇以 Microsoft Edge 自動開啟網站                              | 永不 ~   |
| <b>&amp;許在 Internet Explorer 模式中重新載入網站 ⑦</b><br>E Microsoft Edge 中瀏覽時,如果網站需要相容的 Internet Explorer,您可以選擇在 Internet Explorer 模式中重新載入網站 | 允許 >   |
| 若要讓這個變更設定生效,請重新啟動您的瀏覽器                                                                                                    | じ 重新啟動 |
| nternet Explorer 模式頁面                                                                                                    | 新増     |

 4. 開啟 EDGE 上網搜尋"Edge User-Agent Switcher",或至以下網頁 https://microsoftedge.microsoft.com/addons/detail/useragentswitcher/npjnioaeoicmjokbdpfiecnbildopjad?hl=en-US 點選"GET"安裝

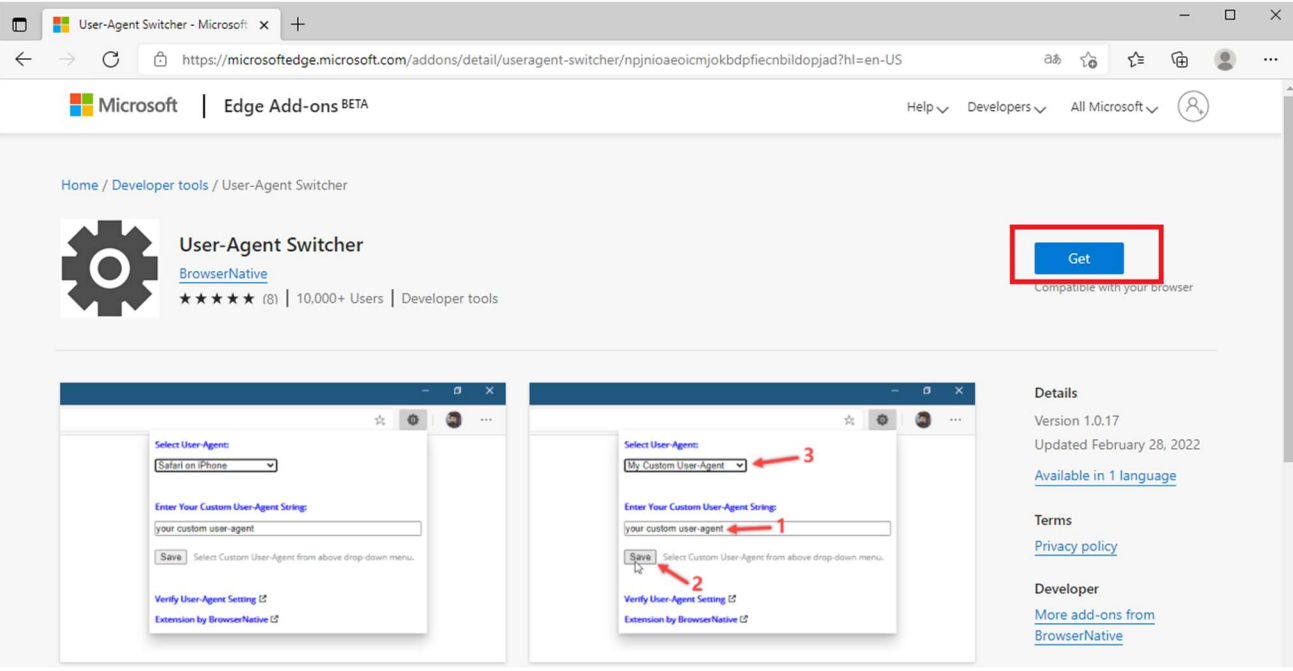

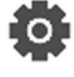

是否要新增「User-Agent Switcher」至 Microsoft Edge?

延伸模組可以:

• 讀取及變更您瀏覽網站上的所有資料

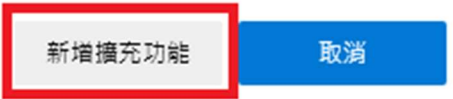

5. Edge 瀏覽器的網址列會出現擴充功能的圖示,確認 User-Agent Switcher 是顯示狀態

| User-Agent Switcher - Microsoft x +                                                                 |                             |           | -        |   | × |
|----------------------------------------------------------------------------------------------------|-----------------------------|-----------|----------|---|---|
| ← → C 🗘 https://microsoftedge.microsoft.com/addons/detail/useragent-switcher/npjnioaeoicmjokbdpfied | :nbildopjad?hl=en-US að 🏠 🧔 | 8 €       | Ē        | ۲ |   |
| Microsoft Edge Add-ons BETA                                                                         | 擴充功能                        | :rosoft 🗸 | . (8,    | ) | ^ |
|                                                                                                    | User-Agent Switcher         | <u>ه</u>  | <u> </u> |   |   |
| Home / Developer tools / User-Agent Switcher                                                        | 管理擴充功能<br>尋找新的延伸模組          |           |          |   |   |
|                                                                                                    |                             |           |          |   |   |

6. 點選 User-Agent Switcher 的圖示並選擇"Internet Explorer 6"

| aeoicmjokbdpfiecnbildopjad?hl=en-US                                                                                                    | 6 6      | Зð    | τõ      | ٥      |
|----------------------------------------------------------------------------------------------------|----------|-------|---------|--------|
| Select User-Agent:                                                                                                    |          |       |         |        |
| Default (Edge)                                                                                                    | •        |       |         |        |
| Default (Edge)<br>My Custom User-Agent<br>Google Chrome<br>Firefox on Windows 10<br>Chrome on Android<br>Safari on iPhone<br>Safari on iPadOS/macOS<br>Chrome on Chromebook/ChromeOS | ove drop | )-do\ | wn ment | <br>J. |
| Internet Explorer 6                                                                                                    |          |       |         |        |
| Chrome on Fuchsia OS<br>Amazon Kindle's Browser<br>Googlebot smartphone<br>Googlebot (Classic)                                                                                       |          |       |         |        |

7. 打開以後想要用 IE 模式開啟的網頁(以公文系統為範列) \*公文系統因為彈跳視窗的關係會自動關閉頁面,故設定時需先至 <u>http://edoc.mitust.edu.tw</u>設

定。

於設定選單選取"在 Internet Explorer 模式中重新載入"

| 🗖 🗋 1157 x +                                                                                                    |                                                                                                    |                                                                                                    | - 🗆 X                                                                  |
|----------------------------------------------------------------------------------------------------|----------------------------------------------------------------------------------------------------|----------------------------------------------------------------------------------------------------|------------------------------------------------------------------------|
| $\leftarrow$ $\rightarrow$ $\bigcirc$ $\land$ $\land$ $\Rightarrow$ $\land$ $\Rightarrow$ $\land$ $\land$ $\Rightarrow$ $\Rightarrow$ $\land$ $\land$ $\Rightarrow$ $\land$ $\Rightarrow$ $\land$ $\Rightarrow$ $\land$ $\Rightarrow$ $\land$ $\land$ $\Rightarrow$ $\land$ $\Rightarrow$ $\land$ $\rightarrow$ $\land$ $\land$ $\land$ $\Rightarrow$ $\land$ $\land$ $\land$ $\land$ $\rightarrow$ $\land$ $\land$ $\land$ $\land$ $\land$ $\land$ $\land$ $\land$ $\land$ $\land$ |                                                                                                    | ය 🔹 🗘 🖆                                                                                                    | : @                                                                    |
| ← → C ▲ 不安全   edoc.mitust.edu.tw                                                                                                    | Welcome<br>Bienvenido<br>Willkommen Bem-vindo<br>Vitejte<br>Tervetuloa<br>Envenuto<br>Welkom Benvenuto<br>Welkom | <ul> <li>○ 口 (1)</li> <li>○ (1)</li> <li>○ 新規型目標度</li> <li>○ 新規図</li> <li>○ 服星記録</li> <li>○ 服星記録</li> <li>○ 服星記録</li> <li>○ 服星記録</li> <li>○ 服星記録</li> <li>○ 服星記録</li> </ul>                          | E                                                                      |
|                                                                                                    | Välkommen<br>Hoş Geldiniz 환영합니다<br>Üdvözöljük Каλώς оріаате<br>Добро пожаловать                                  | <ul> <li>③ 振充功能</li> <li>● 集興</li> <li>⑦ 列印</li> <li>◎ 規算攝取</li> <li>② 規算攝取</li> <li>② 共用</li> <li>③ 在頁面上尋找</li> <li>▲<sup>1</sup> 大號明讀</li> <li>⑤ 在Internet Explorer 模式中重新</li> <li>更多工具</li> </ul> | Ctrl+Shift+Y<br>Ctrl+P<br>Ctrl+Shift+S<br>Ctrl+F<br>Ctrl+Shift+U<br>電入 |
|                                                                                                    |                                                                                                    | <ul> <li>         ·</li></ul>                                                                                                    | >                                                                      |

8. 重新載入網頁後會跳出提示或點選網址列上的 IE 圖示,開啟"下次在 Internet Explorer 模式中開 啟此頁",點選完成

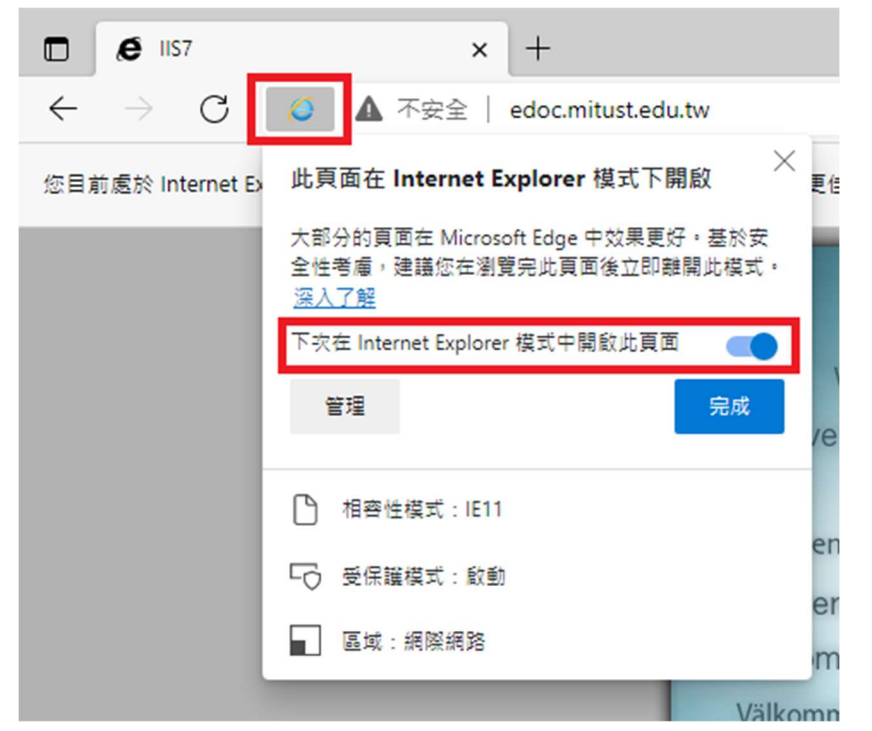

9. 點選網頁封鎖提示的圖示,選擇"永遠允許快顯視窗",按完成

|                     |                                                                     | 5          | ĩò   | 4 |
|---------------------|---------------------------------------------------------------------|------------|------|---|
| 公文系統無登入視<br>請依下述設定改 | 封鎖快顯視窗:<br>• <u>http://edoc.mitust.ed/yamiifk</u>                   | ow/index.a | SP X |   |
| (1) 桌上型電腦 點         | <ul> <li>永遠允許快顯視窗,並從 http://<br/>edoc.mitust.edu.tw 重新導向</li> </ul> |            |      |   |
|                     | ◎ 繼續封鎖                                                              |            |      |   |
| _                   | 管理                                                                  | 完成         |      |   |

10. 重新載入頁面完成設定

| ▲ 不安全   edoc mitust edu tw/vamiiflow/Home/login                        | n soon cuge                    |  | ^ |
|------------------------------------------------------------------------|--------------------------------|--|---|
| ▲ Y 交 Y EducinitoSeedux yanninov/ridnity/gin<br>源羅電子公文系统 - 流程凝核系统3.5.5 | 条統登入         K           臺入燃號: |  |   |

11. 人會總等 IE 限定網頁在開啟時同樣選擇 IE 模式並選擇永遠用 IE 模式開啟即可

| □ 學校會計網路版 × +                                                                                                    |                     |           |      | -      |        | × |
|----------------------------------------------------------------------------------------------------|---------------------|-----------|------|--------|--------|---|
| ← → C ▲ 不安全   120.105.166.232/THA/                                                                                                    | 6                   | G         | ל≦   | Ē      |        |   |
| 學校人會總整合平台 - 使用須知:                                                                                                    | □ 新索引標籤             |           |      |        | Ctrl+T |   |
| <ul> <li>登入方式:</li> <li>A. 限用IE瀏覽器登入。</li> </ul>                                                                                                    | □ 新視窗               |           |      |        | Ctrl+N |   |
| æ                                                                                                    | Cs 新増 InPrivate 社   | 見窗        |      | Ctrl+S | hift+N |   |
| B. 若無法正常使用表單, IE10請直接在上方網址列旁點選[相容性檢視]  按鈕                                                                                                    | 縮放                  |           | -    | 100%   | +      | 2 |
| IE11請點選瀏覽器右上角的之,下移到 <sup>相會性檢視設定(8)</sup> 點入後按新增→關閉,即可正常使用                                                                                                    | ᡬ 我的最愛              |           |      | Ctrl+S | hift+O |   |
|                                                                                                    | ③ 歷程記錄              |           |      |        | Ctrl+H |   |
|                                                                                                    | 业下载                 |           |      |        | Ctrl+J |   |
|                                                                                                    | □ 應用催丸              |           |      |        |        |   |
|                                                                                                    | G 集錫                |           |      | Ctrl+9 | hift+Y |   |
| 大調路版                                                                                                    | নি মাগ              |           |      |        | Ctrl+P |   |
| 金 報實科技大學                                                                                                    | ○ 554 ○ 網頁攝取        |           |      | Ctrl+S | hift+S |   |
| 幌號:                                                                                                    | ☑ 共用                |           |      |        |        |   |
| 29 密碼:                                                                                                    | 合) 在頁面上尋找           |           |      |        | Ctrl+F |   |
|                                                                                                    | A <sup>№</sup> 大聲朗讀 |           |      | Ctrl+S | hift+U |   |
|                                                                                                    | 🔓 在 Internet Exp    | lorer 模式中 | 重新載入 |        |        |   |
|                                                                                                    | 更多工具                |           |      |        |        | > |
|                                                                                                    | (2) 設定              |           |      |        |        |   |
|                                                                                                    | ⑦ 說明與意見反應           |           |      |        |        | > |
|                                                                                                    | 關閉 Microsoft        | Edge      |      |        |        |   |
| <ul> <li>● 學校會計網路版 × +</li> <li>← → ○</li> <li>▲ 不安全   120.105.166.232/THA/</li> <li>您目前處於 Internet Explorer 模式下開啟 × 更佳文</li> <li>大部分的頁面在 Microsoft Edge 中效果更好。基於安全性考慮, 建議您在瀏覽完此頁面後立即離開此模式。<br/>深入了解</li> <li>下交在 Internet Explorer 模式中開駁此頁面</li> <li>管理</li> <li>完成</li> <li>0請</li> <li>かご</li> </ul> |                     |           |      |        |        |   |
| ■ 區域:網際網路                                                                                                    |                     |           |      |        |        |   |

## 12. 若不慎沒有開啟顯示彈跳視窗可依下圖操作

### 於設定點選"Cookie 和網站權限"並展開"快顯視窗並重新導向"

| D   Ø        | 學校會計網路版 × 133                                     | 設定           | × +                                 |    |   |   |     | - | × |
|--------------|---------------------------------------------------|--------------|-------------------------------------|----|---|---|-----|---|---|
| $\leftarrow$ | C C Edge   edge://setting                         | gs/content   |                                     | τô | ø | G | €_≡ | Ē |   |
| 設            | 定                                                 | ((-))        | 動作或光感魔器<br>允許網始使用動態和光態應器            |    |   |   |     | > |   |
| C            | 搜尋設定                                              | Q            | <b>通知</b><br>先詞問                    |    |   |   |     | > |   |
| ے<br>د       | ) 個人檔案<br>) 隱私權、授尋與服務<br>) 外觀                     | ه            | JavaScript<br>已允許                   |    |   |   |     | > |   |
| E            | <ul> <li>開始、首頁及新素引標鏡</li> <li>分享、複製並貼上</li> </ul> | Ø            | <b>影像</b><br>全部顯示                   |    |   |   |     | > |   |
|              | Cookie 和網站權限<br>預設瀏覽器                             | Ø            | 快 <b>顾祝窗並重新導向</b><br>已封鎖            |    |   |   | C   | > |   |
| %<br>₹       | 下載<br>多家長監護服務                                     | ē            | <b>殿告</b><br>己封鎖                    |    |   |   |     | > |   |
| Â            | ▶ 語言<br>○ 印表機                                     | Φ            | <b>踦裂冏步處理</b><br>允탉晁近關關的網站完成發送和接收資料 |    |   |   |     | > |   |
| 5            | 1 系統<br>) 重股股定                                    | $\downarrow$ | 自動下載<br>當網站嘗試自動下籃多個文件辨詞問            |    |   |   |     | > |   |
| Q            | 手機及其他裝置<br>開於 Microsoft Edge                      | ∞            | <b>處理常式</b><br>允許網站要求成為通訊協定的預設處理常式  |    |   |   |     | > |   |

解除封鎖(不建議)或按新增加入網址

### ← 網站權限 / 快顯視窗並重新導向

| 封鎖 (建議)                      |    |
|------------------------------|----|
| 封鎖                           | 新増 |
| 沒有新增的網站<br>                  |    |
| 允許                           | 新增 |
| http://120.105.166.232       |    |
| http://edoc.mitust.edu.tw:80 |    |